# デジタル広報ツール配信サービスの操作方法

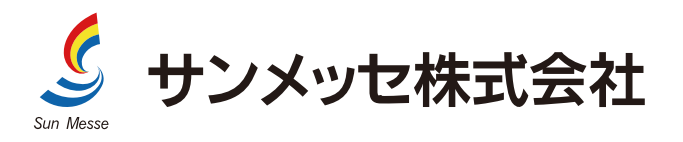

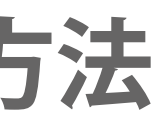

#### デジタル広報ツールの基本操作①

動画やアニメーションなどを駆使したマルチメディアな広報ツールはもちろん、 サムネイルを充実することで閲覧したいページへ簡単にスキップできます。

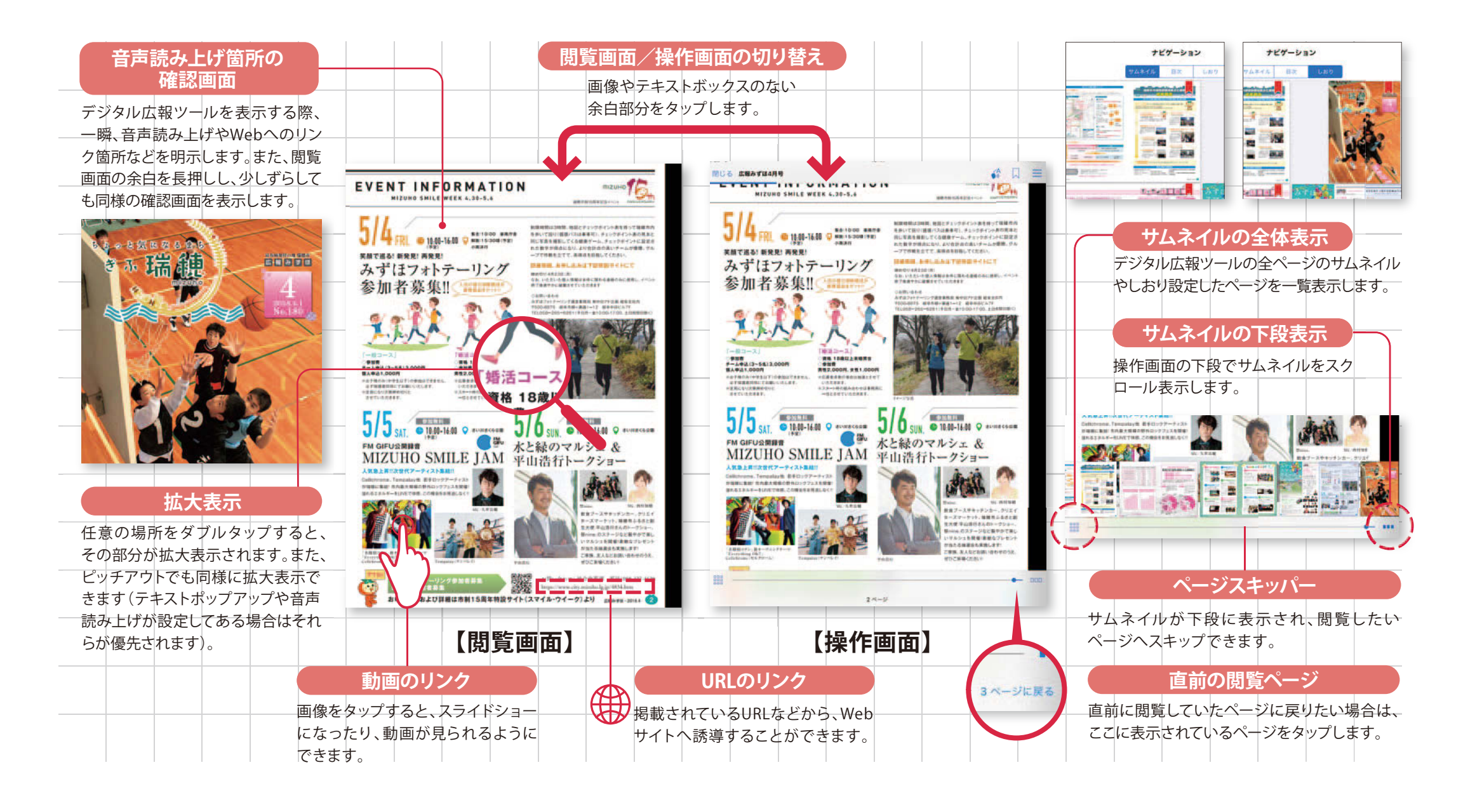

本資料は、サンメッセ株式会社がご提供させていただくサービスをお客様にご説明差し上げる目的で作成された内容であり、当該目的以外での使用は固くお断りいたします。 また、本資料の一部または全部を無断で複製複写、転用ならぬようにお願い申し上げます。

なお、掲載情報は信頼しうると考えられる情報を基に作成しておりますが、その正確性・完全性を保証するものではございません。

### デジタル広報ツールの基本操作②

サムネイルや目次、しおりなどデジタル広報ツールならではナビゲーション機能を、 有機的に組み合わせることで高い検索性を実現しています。

![](_page_2_Figure_2.jpeg)

本資料は、サンメッセ株式会社がご提供させていただくサービスをお客様にご説明差し上げる目的で作成された内容であり、当該目的以外での使用は固くお断りいたします。 また、本資料の一部または全部を無断で複製複写、転用ならぬようにお願い申し上げます。 なお、掲載情報は信頼しうると考えられる情報を基に作成しておりますが、その正確性・完全性を保証するものではございません。

# デジタル広報ツールのテキストポップアップ

デジタル広報ツールの本文やキャプションなどのテキストボックスをタップすると、 文字が拡大された状態でポップアップウィンドウが表示されます。

![](_page_3_Figure_2.jpeg)

本資料は、サンメッセ株式会社がご提供させていただくサービスをお客様にご説明差し上げる目的で作成された内容であり、当該目的以外での使用は固くお断りいたします。 また、本資料の一部または全部を無断で複製複写、転用ならぬようにお願い申し上げます。 なお、掲載情報は信頼しうると考えられる情報を基に作成しておりますが、その正確性・完全性を保証するものではございません。

# デジタル広報ツールの多言語自動翻訳

ペーパー広報ツールのInDesignやPDFなどのデジタルデータから、翻訳データなしでも、英語、中国語(繁体字、 簡体字)、韓国語、ポルトガル語、スペイン語、タイ語、インドネシア語、ベトナム語の9カ国の言語に自動翻訳します。

![](_page_4_Figure_2.jpeg)

本資料は、サンメッセ株式会社がご提供させていただくサービスをお客様にご説明差し上げる目的で作成された内容であり、当該目的以外での使用は固くお断りいたします。

また、本資料の一部または全部を無断で複製複写、転用ならぬようにお願い申し上げます。

なお、掲載情報は信頼しうると考えられる情報を基に作成しておりますが、その正確性・完全性を保証するものではございません。

![](_page_5_Picture_0.jpeg)

デジタル広報ツールの文字ボックスをタップすると、音声データがなくても、 アプリの「対応言語」で選択した言語で自動読み上げします。

![](_page_5_Figure_2.jpeg)

本資料は、サンメッセ株式会社がご提供させていただくサービスをお客様にご説明差し上げる目的で作成された内容であり、当該目的以外での使用は固くお断りいたします。

また、本資料の一部または全部を無断で複製複写、転用ならぬようにお願い申し上げます。

なお、掲載情報は信頼しうると考えられる情報を基に作成しておりますが、その正確性・完全性を保証するものではございません。

![](_page_6_Picture_0.jpeg)

## アプリの基本操作

デジタル広報ツールは、無料のビューアを通じて世界へ情報配信され、 訪日外国人の約95%が話す言語に対応しています。

![](_page_6_Figure_3.jpeg)

本資料は、サンメッセ株式会社がご提供させていただくサービスをお客様にご説明差し上げる目的で作成された内容であり、当該目的以外での使用は固くお断りいたします。

また、本資料の一部または全部を無断で複製複写、転用ならぬようにお願い申し上げます。

なお、掲載情報は信頼しうると考えられる情報を基に作成しておりますが、その正確性・完全性を保証するものではございません。